データ連動手順書(DP から AD1)

この手順書は DREAN POMER から Advance1 へ顧客、車両情報を連動する 方法を記載しています。

1. DreamPower を起動して、ダウンロードしたデータを取り込みます。 照会画面を開き、顧客を呼び出します。

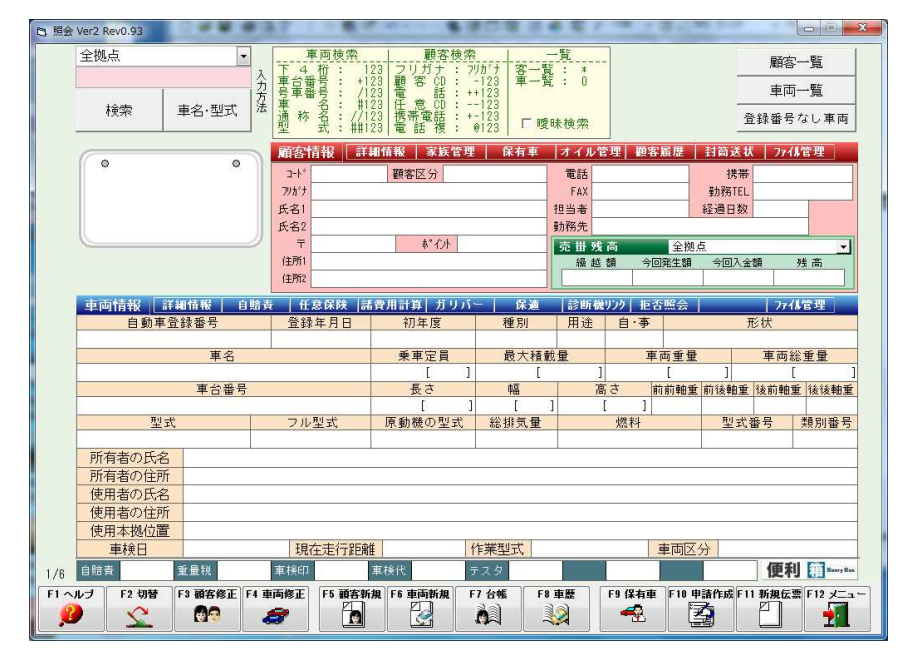

2. 照会画面から任意保険ボタンをクリックします。

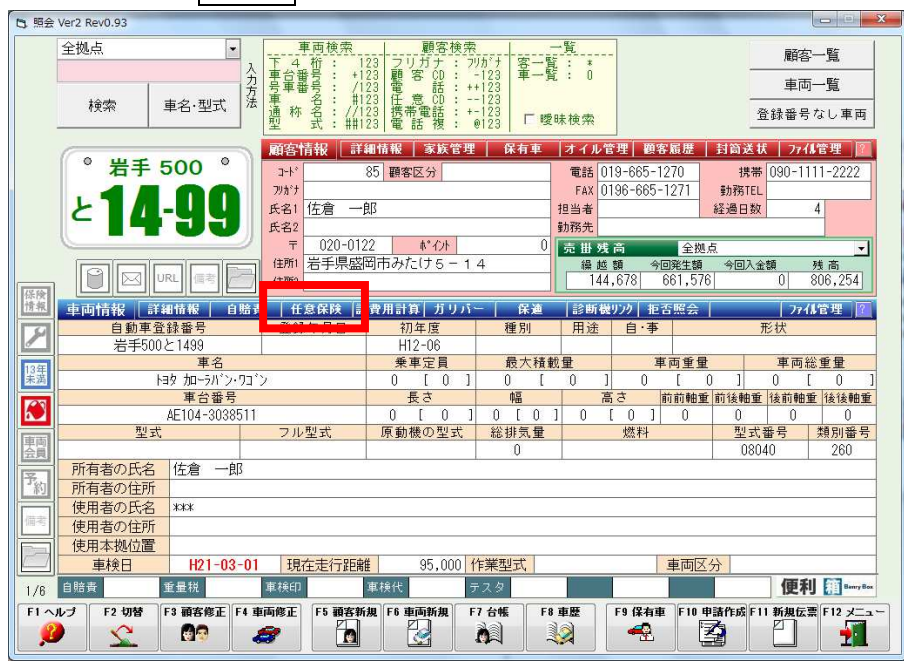

※照会画面に任意保険ボタンが表示されていない場合、ボタンの設定を行う 必要があります。

設定はこちらから http://www.j-camet.co.jp/help/2013/801

3. AD 損保へ連動ボタンをクリックします。

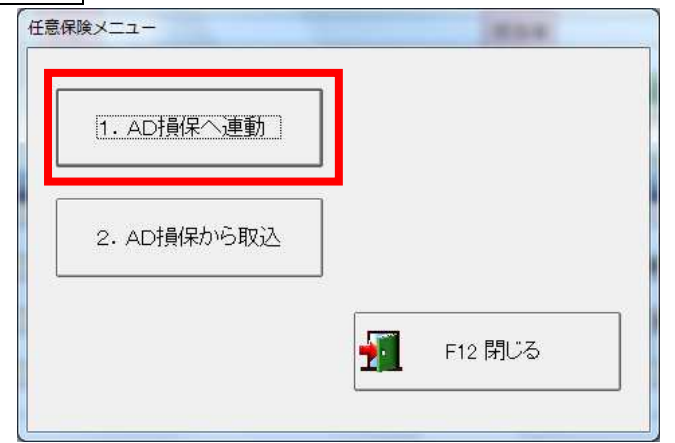

4. AD1 連携ボタンをクリックします。

|          | AD1 連携システム        | ¥1.00 |
|----------|-------------------|-------|
|          |                   |       |
| A D 1 連携 | お客様情報・車両情報をAD1に反明 | もします。 |

5. ①ユーザーID、パスワードを入力し、②実行ボタンをクリックします。

| ユーザーID 🗍                |   |           |  |
|-------------------------|---|-----------|--|
| パスワード 🗌                 |   |           |  |
| (AD1接続時に利用するユーザーIDとバスワ・ |   |           |  |
|                         | 1 | 1 31 62/6 |  |

ボタンがクリックされるとブラウザを開き、データをAdvance1 へ送信します。 処理が完了するまでしばらくお待ちください。

6. 以下のメッセージが表示されれば連携完了です。